## ブルレジ電子決済 連動イメージ

## レジ売上登録⇒小計の後、 電子決済(クレカ・電子マネー・QR)の場合、信用キーを使用します。

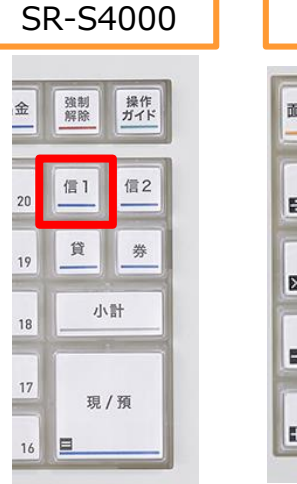

## 入金 面切替 出金 %-8 4 券 X 小計 2 現/預 1

SR-C550

## 電子決済ボタンはV200c設置時の 連動作業で設定します。

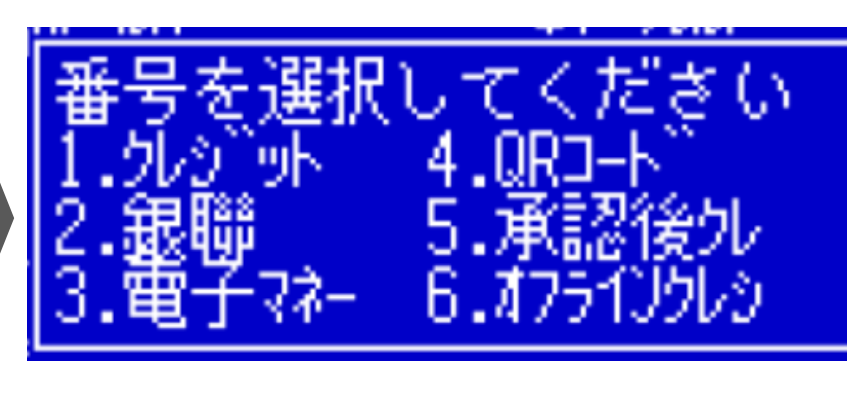

メインディスプレイに表示されるので、決済種別をお客様へ 確認し、種別を選択してください。 選択は、テンキーを使用します。

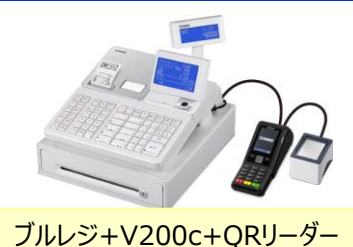

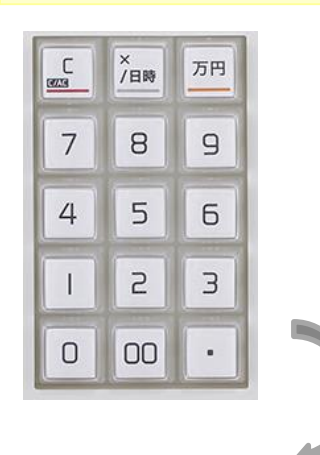

お客様控えを印刷します。

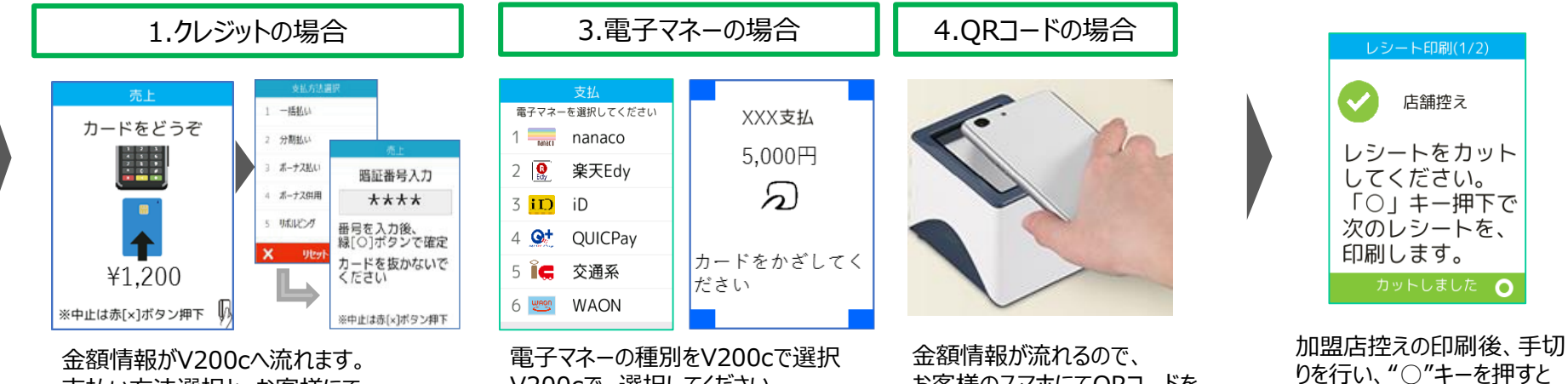

支払い方法選択と、お客様にて 暗証番号を入力してください。

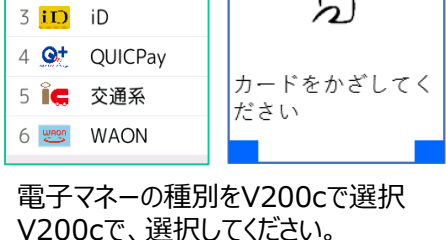

お客様のスマホにてQRコードを 表示していただき、かざします。